### How to Request a Compass Account Compass Job Aid for the OCNE Clinical Preceptor Learning Program

| * Required Field                                                                                                    | <ul> <li>Go to <u>https://ohsu.csod.com</u></li> <li>Register if you are a New User or<br/>Login if you are an existing user</li> <li>If you are a New User you will first<br/>need to complete and submit<br/>the <u>Compass online request form</u></li> <li>Username: Your username will be the<br/>full email address entered in the<br/>form.</li> <li>Please make note of your user name<br/>and password. You will need these<br/>when you are granted access to<br/>Compass.</li> </ul> |
|----------------------------------------------------------------------------------------------------|----------------------------------------------------------------------------------------------------|
| * First Name:<br>* Last Name:<br>* Last Name:<br>* Email Address:<br>* Phone:<br>* School, Company, or<br>Facility Name<br>* Role at OHSU<br>Account Needed Until<br>(Select Date)<br>* Role at OHSU<br>Account Needed Until<br>(Select Date)<br>* Password<br>* Passwords must contain at least one special<br>* New password<br>* Confirm password | <ul> <li>In the drop-down menu under<br/>"Reason for Compass Account<br/>Request" select: OCNE Training</li> <li>Enter SoN as the Name of OHSU<br/>Authorizer/Approver</li> <li>Please allow one to two business days<br/>for the processing of your request.</li> <li>Once your request is approved, you<br/>will receive a confirmation email with<br/>a link to the login page where you<br/>enter your username and password to<br/>access Compass.</li> </ul>                              |

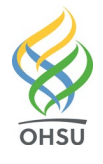

| Locate Training                                                                                                    |                                                                                                    |
|----------------------------------------------------------------------------------------------------|----------------------------------------------------------------------------------------------------|
| ta ★<br>Taining<br>Che CTA Learning Program<br>Che CTA Learning Program<br>Che | <ul> <li>Use the "Universal Search" in the upper right hand corner to search for OCNE Clinical Preceptor Learning Program</li> <li>Click on OCNE Clinical Preceptor Learning Program</li> </ul>                             |
| Price         Stop         Antibiok Languages         Explored         Professoral Development & Craver Detructment         Controllum         Image: Part Education Stategies         Part Education Stategies                                                                                                    | <ul> <li>Scroll down and click on the<br/>Curriculum links to Part I, Part II or<br/>Part III</li> <li>When you "Launch" the course it is<br/>automatically added to your<br/>transcript</li> </ul>                         |
| Compass is an instrument designed to guide you on your porter to performance excellence. Use the navi<br>complete assigned courses and manage important tasks. Explore the many opportunities available to you an<br>path, Compass is here to help you learn, grow and succeed!<br>Wy To Dos<br>View transcript<br>(Registered for 2 training selection(s))<br>(Registered for 2 training selection(s))                                                                                                    | <ul> <li>There are a number of ways to navigate to your transcript:</li> <li>From your home page, click on the Transcript button or link</li> <li>From the Course Curriculum page, use the back arrow</li> </ul>            |
| Use the transcript to manage all active training.<br>Active  By Date Added  All Types  Search for training  Cons : Open Curriculum Open Curriculum                                                                                                    | <ul> <li>"Active" courses are assigned but not yet completed. It is the default view.</li> <li>You may toggle back and forth between your Active transcript and the Course Curriculum page via "Open Curriculum"</li> </ul> |

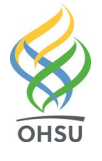

COMPASS

| Completed ▼ By Completion Date ▼ All Types ▼ Search for training Q   Search Results (1)     Medication Safety at OHSU   Completed: 4/19/2017 Status: Completed     View Certificate                                                                                                    | <ul> <li>Change the view to "Completed" to see the courses you have completed</li> <li>The OCNE CTA Learning Program will not show up on your "Completed" transcript until all 3 parts and the evaluation are complete</li> </ul> |
|----------------------------------------------------------------------------------------------------|----------------------------------------------------------------------------------------------------|
| Use the transcript to manage all active training.<br>Active By Date Added All Types Search for training Q<br>Search Results (1)<br>Due: No Due Date Status: Pending Evaluation                                                                                                    | <ul> <li>To retrieve the course evaluation<br/>after completing all 3 parts, return to<br/>your "Active" transcript and click on<br/>"Evaluate"</li> </ul>                                                                        |
| Use the transcript to manage all active training.          Completed       By Completion Date       All Types       Search for training         Search Results (12)       Search Results (12)         COCNE       Ocneleted: 4/25/2017       Status: Completed         Completed: 4/25/2017       Status: Completed       View Completion.         Medication Safety at OHSU       View Completed       View Completed         Completed: 4/19/2017       Status: Completed       View Training Details | • From your "Completed" transcript,<br>you can "View Certificate" and print<br>your CE certificate of completion                                                                                                    |

Here are a few tips when working with Compass:

Be sure you are using one of the three browsers Compass currently supports; Internet Explorer, Firefox and Chrome. Other browsers like Safari and mobile devices are not currently supported.

- If you are having this issue with Internet Explorer, try Firefox or Chrome.
- If that does not resolve the issue disable the pop-up blocker. Often the browser will present an option to "always allow pop ups for this site" that you can click on.

Also there may be system requirements and/or viewing requirements for the applications used to create the online training.

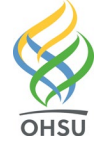

Questions? Please contact:

## OCNE@ohsu.edu

### **Compass Support, Human Resources**

Phone: 503 494-5902 Fax: 503 494-6110 Email: learning@ohsu.edu

# **Frequently Asked Questions**

#### What happens after I submit my request?

Please allow one to two business days for the processing of your request. Once your request is approved, you will receive a confirmation email with a link to the <u>login page</u> where you enter your username and password to access Compass.

#### What if I don't remember my username?

Your username is the full email address you entered in the request form.

#### What if I don't remember my password?

- Be sure you are accessing Compass from the correct login page: <u>https://ohsu.csod.com</u>
- If that does not resolve the issue, go to the login page and click on the "Forgot your password?" link. Enter your login credential (username/full email address). You will then receive an email enabling you to reset your password.

#### How do I find the trainings I need?

Use the "Universal Search" in the upper right hand corner to search: When you "Launch" the course it is automatically added to your transcript.

#### When will my completed training appear in my transcript?

After you have successfully completed your training modules, they will automatically be listed on the Completed section of your Transcript page.

#### Why can't I see my completed trainings in my Transcript?

The default setting on the Transcript page is set to *Active*. You must click on *Completed* to view your completed training modules.

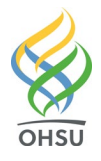